| 第5章       | 基于 IP 的设计 |
|-----------|-----------|
| CHAPTER 5 |           |

本章主要介绍 Quartus Prime 中可重复利用的参数化模块库(LPM)设计资源,讲述如何配置和实例引用参数化模块等 IP 资源。希望读者通过这一章的内容,能够利用 Quartus Prime 软件工具提供的参数化模块资源对常用电路进行高效快速的 HDL 设计。

#### 5.1 IP 核

IP(Intellectual Property)原指知识产权、著作权等,在 IC 设计领域通常被理解为实现 某种功能的设计。IP 核则是完成某种常用但是比较复杂的算法或功能(如 FIR 滤波器、 SDRAM 控制器、PCI 接口等),并且参数可修改的电路模块,又称为 IP 模块。随着 CPLD/ FPGA 的规模越来越大,设计越来越复杂,越来越多的人开始认识到 IP 核以及 IP 复用技术 的优越性,并努力推动 IP 复用设计技术的发展。

根据实现的不同,IP核可以分为三类:完成行为域描述的软核(Soft Core),完成结构 域描述的固核(Firm Core)和基于物理域描述并经过工艺验证的硬核(Hard Core)。三种 IP核的特点比较见表 5-1。不同的用户可以根据自己的需要订购不同的 IP 产品。

|      | 软(soft)IP 核 | 固(firm)IP 核    | 硬(hard)IP核     |
|------|-------------|----------------|----------------|
| 描述内容 | 模块功能        | 模块逻辑结构         | 物理结构           |
| 提供方式 | UDI 子母      | 门电路级网表,对应具体工艺  | 电路物理结构掩模版图和全套工 |
|      | TDL 文伯      | 网表             | 艺文件            |
| 优点   | 灵活,可移植      | <b>众工西老之</b> 问 | 后期开发时间短        |
| 缺点   | 后期开发时间长     | ] 丌 ] 四有之回     | 灵活性差,不同工艺难移植   |

表 5-1 三种 IP 核的特点比较

(1) 软核:用硬件描述语言(HDL)的形式描述功能的 IP 核,与具体的实现技术无关。 软核是集成电路设计的高层描述,灵活性大。软核可以用于多种制作工艺,在新功能模块中 重新配置,以实现重定目标电路。此类 IP 核只通过了功能和时序验证,其他的实现内容及 相关测试等均需要使用者自己完成,因此软核 IP 用户的后继工作较大。

(2)硬核: IP 硬核是基于半导体工艺的物理设计,已有固定的拓扑布局和具体工艺,并 已经过工艺验证,具有可保证的性能。提供给用户的形式是电路物理结构掩膜版图和全套 工艺文件,允许设计者将 IP 快速集成在衍生产品中。因为与工艺相关,硬核 IP 的灵活性 较差。

(3)固核:在设计阶段介于软核和硬核之间的 IP 核。除了完成软核所有设计外,固核还完成了门级电路综合和时序仿真等环节,以 RTL 描述和可综合网表的形式提交。固核的用户使用灵活性介于软核和硬核之间。

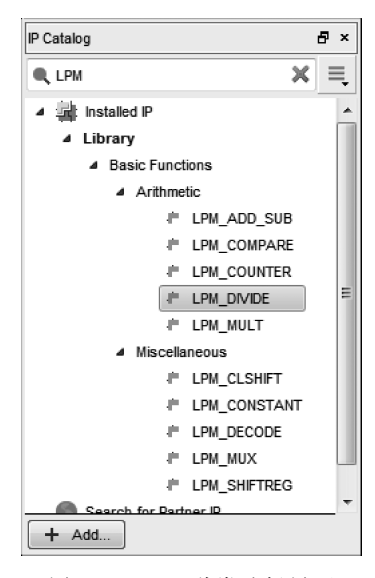

图 5-1 LPM 种类选择界面

Intel 公司以及第三方 IP 合作伙伴给用户提供了很多可用的功能模块,它们基本可以分为两类:免费的 LPM 宏功能模块(Megafunctions/LPM)和需要授权使用的 IP 知识产权(MEGACORE)。这两者只是从实现的功能上区分,使用方法上则基本相同。

LPM 宏功能模块是一些复杂或高级的构建模块,可 以在 Quartus Prime 设计文件中和门、触发器等基本单元 一起使用,这些模块的功能一般都是通用的,例如 Counter、FIFO、RAM等。Altera 提供的可参数化 LPM 宏功能模块和 LPM 函数均为 Altera 器件结构做了优化, 而且必须使用宏功能模块才可以使用一些 Altera 特定器 件的功能,例如存储器、DSP 块、LVDS 驱动器、PLL 电路。

通过菜单 Tools→IP Catalog,并在 IP Catalog 中输入 LPM,会出现 Quartus Prime 软件已安装的 LPM 种类,如 图 5-1 所示。通过选择需要的 LPM,单击并进行修改。

### 5.2 触发器 IP 核的 VHDL 设计应用

触发器(Flip-Flop)是数字电路设计中的基本单元,尤其是 D 触发器,通常被用来做延时和缓存处理。第4章给出了利用多个 D 触发器构造移位寄存器和 m 序列发生器的示例。 将图 4-29 和图 4-30 给出的移位寄存器和 m 序列发生器结合在一起,可以形成串行输入初始状态的序列发生器,利用原理图方式进行设计,结果如图 5-2 所示。

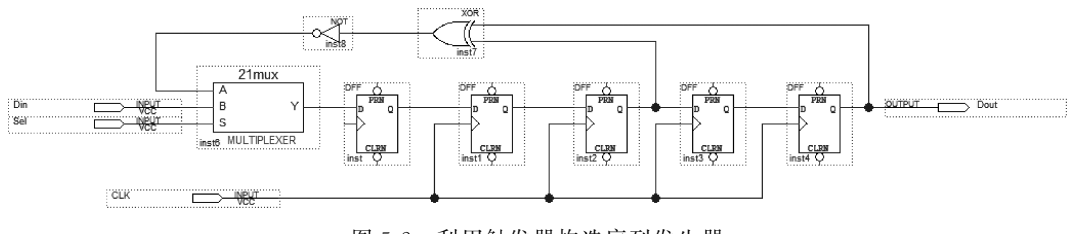

图 5-2 利用触发器构造序列发生器

触发器的延迟功能与移位寄存器功能类似,Altera LPM 宏功能模块中将两种功能结合 在一起,用同一个模块实现。

如图 5-3 所示,在原理图输入模式下,可以在 Symbol 界面下,在 megafunctions → storage 下使用宏功能模块 LPM\_DFF 完成功能更复杂的 D 触发器。

BDF(原理图)文件中插入 LPM\_DFF 后,双击右上角参数列表或者选择右键菜单 Properties 后,可以进行 LPM\_DFF 的端口和参数设置,如图 5-4 和图 5-5 所示。

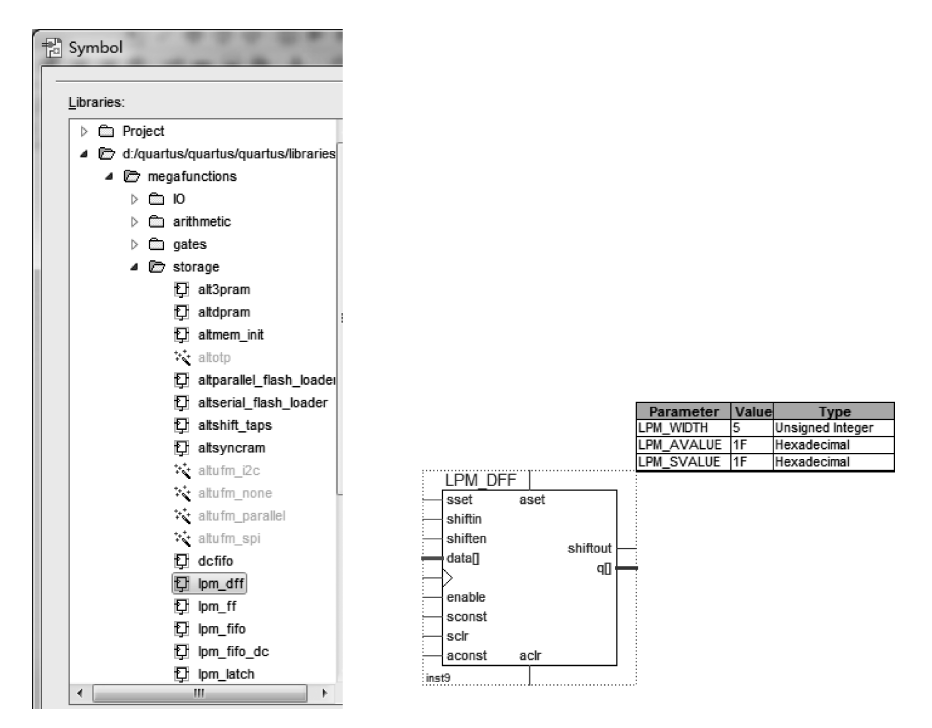

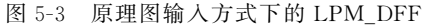

|    | Name          |       | Alias    | Inversion | Status | Direction | Hide Ali |
|----|---------------|-------|----------|-----------|--------|-----------|----------|
| 1  | aclr          |       | aclr     | None      | Used   | INPUT     | No       |
| 2  | aconst        |       | aconst   | None      | Used   | INPUT     | No       |
| 3  | aset          |       | aset     | None      | Used   | INPUT     | No       |
| 4  | clock         |       | clock    | None      | Used   | INPUT     | Yes      |
| 5  | data[LPM_WIDT | H-10] | data[]   | None      | Used   | INPUT     | No       |
| 6  | enable        |       | enable   | None      | Used   | INPUT     | No       |
| 7  | q[LPM_WIDTH-  | 10]   | q[]      | None      | Used   | OUTPUT    | No       |
| 8  | sclr          |       | sclr     | None      | Used   | INPUT     | No       |
| 9  | sconst        |       | sconst   | None      | Used   | INPUT     | No       |
| 10 | shiften       |       | shiften  | None      | Used   | INPUT     | No       |
| 11 | shiftin       |       | shiftin  | None      | Used   | INPUT     | No       |
| 12 | shiftout      |       | shiftout | None      | Used   | OUTPUT    | No       |
| 13 | sset          |       | sset     | None      | Used   | INPUT     | No       |

图 5-4 LPM\_DFF 端口设置

| Ger | eral Ports  | Pa    | ramete | Format                                  |
|-----|-------------|-------|--------|-----------------------------------------|
|     | Name        | √alue | Туре   | Description                             |
| 1   | LPM_WIDTH   |       |        | Width of I/O, any integer > 0           |
| 2   | LPM_AVA     |       |        | Unsigned value associated with the aset |
| 3   | LPM_SVA     |       |        | Unsigned value associated with the sset |
| 4   | <new></new> |       |        |                                         |

图 5-5 LPM\_DFF 参数设置

利用图 5-4 所示页面,对端口的状态设置为使用或不使用,可以改变 LPM\_DFF 的端口,从而使相应的功能有效或无效。图 5-5 所示的参数设置,可以确定 D 触发器的级数和初始值等。

通过 MegaWizard Plug-In Manager 同样可以进行 D 触发器设计。在 MegaWizard Plug-In Manager 中,没有 LPM\_DFF,而是命名为 LPM\_SHIFTREG。在 IP Catalog 栏中 输入 LPM\_SHIFTREG,并单击,弹出 Save IP Variation 对话框,如图 5-6 所示;选择文件 类型为 VHDL,并命名为 LPM\_SHIFTREG1,然后单击 OK,打开 MegaWizard Plug-In Manager 界面。

| Save IP Variation                | X      |
|----------------------------------|--------|
| IP variation file name:          | ОК     |
| D:/quartus/quartus/LPM_SHIFTREG1 |        |
| IP variation file type           | Cancel |
| VHDL                             |        |
| ⊘ Verilog                        |        |
|                                  | ,<br>  |

图 5-6 触发器应用设计——LPM\_SHIFTREG

在图 5-7 和图 5-8 所示参数设置页面,可以对 LPM\_SHIFTREG 进行各种属性设置,这 里设置了并行输出 q 的宽度为 5bit,表示内部有 5 级 D 触发器,形成 5 位的移位寄存器。另外 还有输出端口的选择和输入端口的配置,如并行输入、输出端口以及同步、异步端口设置等。

比较 LPM\_DFF 和 LPM\_SHIFTREG 可以看到,二者实现的功能相同,对比分析可以 更好地理解各个端口的功能和使用方法。LPM\_SHIFTREG 的其他设置可采取默认值,最 终可以实现定制的 LPM\_SHIFTREG 功能。

编写例 5.1 所示 VHDL 代码,对产生的 5 位 LPM\_SHIFTREG 进行调用,可以产生第 4 章 m 序列产生器设计的相同功能。

【例 5.1】 调用 LPM\_SHIFTREG 模块形成 m 序列。

```
LIBRARY ieee;
USE ieee.std_logic_1164.all;
```

ENTITY myShift5Reg IS
 port(clk : in std\_logic;

| 🔨 MegaWizard Plug-In Manager                                                                                                    | [page 1 of 4]                          | -                   |              | ?                             | x      |
|----------------------------------------------------------------------------------------------------|----------------------------------------|---------------------|--------------|-------------------------------|--------|
| LPM_SHIFT                                                                                                    | REG                                    |                     |              | <u>A</u> bout <u>D</u> ocumen | tation |
| 1 Parameter 2 EDA 3 Sun<br>Settings                                                                                                    | nmary                                  |                     |              |                               |        |
| General Optional Inputs                                                                                                    | >                                      |                     |              |                               |        |
| I PM SHIFTREG1                                                                                                    | Cu                                     | rrently selected de | vice family: | Cyclone V                     | -      |
| $\begin{array}{c} & \overset{\text{left shift}}{\longleftrightarrow} \\ & \overset{\text{clock}}{\leftarrow} \\ & \overset{\text{shiftout}}{shiftin} \\ & & q[40] \\ \end{array} \end{array}$ |                                        |                     |              | Match project/defa            | ult    |
|                                                                                                    | How wide should the 'q' output bus b   | e? 5 🔻              | bits         |                               |        |
|                                                                                                    | Which direction do you want the regist | ers to shift?       |              |                               |        |
|                                                                                                    | Ieft                                   |                     |              |                               |        |
|                                                                                                    | 🔘 Right                                |                     |              |                               |        |
|                                                                                                    | Which outputs do you want (select at l | east one)?          |              |                               |        |
|                                                                                                    | 🗷 Data output                          |                     |              |                               |        |
|                                                                                                    | Serial shift data output               |                     |              |                               |        |
|                                                                                                    | Do you want any optional inputs?       |                     |              |                               |        |
|                                                                                                    | Clock Enable input                     |                     |              |                               |        |
|                                                                                                    | 🔽 Serial shift data input              |                     |              |                               |        |
|                                                                                                    | Parallel data input (load)             |                     |              |                               |        |
|                                                                                                    |                                        |                     |              |                               |        |
| Resource Usage                                                                                                    |                                        |                     |              |                               |        |
| 5 lut                                                                                                    |                                        | Cance               | < <u>B</u> a | k <u>N</u> ext > <u>F</u> ir  | nish   |

图 5-7 LPM\_SHIFTREG 参数设置(1)

| 🔌 MegaWizard Plug-In Manager                                                         | [page 2 of 4]                    | ? ×                         |
|--------------------------------------------------------------------------------------|----------------------------------|-----------------------------|
| LPM_SHIFT                                                                            | REG                              | About Documentation         |
| 1     Parameter     2     EDA     3     Sun       Settings     2     Optional Inputs | >                                |                             |
| LPM_SHIFTREG1                                                                        | Do you want any optional inputs? |                             |
| clock shiftout                                                                       | Synchronous inputs               | Asynchronous inputs         |
|                                                                                      | Clear                            | Clear                       |
|                                                                                      | Load                             | Load                        |
|                                                                                      | Set                              | Set                         |
|                                                                                      | Set to all 1s                    | Set to all 1s               |
|                                                                                      | Set to 0                         | Set to 0                    |
|                                                                                      |                                  |                             |
|                                                                                      |                                  |                             |
|                                                                                      |                                  |                             |
|                                                                                      |                                  |                             |
|                                                                                      |                                  |                             |
| Resource Usage                                                                       |                                  |                             |
| 5 lut                                                                                |                                  | Cancel < Back Next > Finish |
|                                                                                      |                                  |                             |

图 5-8 LPM\_SHIFTREG 参数设置(2)

```
qout : buffer STD LOGIC VECTOR(0 to 4);
      dout: out std logic );
END myShift5Req;
ARCHITECTURE rtl OF myShift5Reg IS
COMPONENT LPM SHIFTREG1 IS
    PORT
    (
        clock
                   : IN STD LOGIC ;
        shiftin
                    : IN STD LOGIC ;
                    : OUT STD_LOGIC_VECTOR (0 to 4);
        q
        shiftout
                   : OUT STD LOGIC
    );
END COMPONENT;
begin
mySReg_inst : LPM_SHIFTREG1 PORT MAP (
        clock
                     => clk,
        shiftin
                    = > not (qout(0) xor qout(2)),
                    = > gout,
        q
        shiftout
                     => dout
    );
end rtl;
```

# 5.3 存储器 IP 核的 VHDL 设计应用

存储器是 FPGA 设计中常用的模块之一,包括 RAM、ROM 等。可以通过模板 (Template)很快给出完整代码,如例 5.2 给出的最基本单口 RAM 代码就是通过菜单 Edit→Insert Template 获得的。

【例 5.2】 单口 RAM 模板。

```
library ieee;
use ieee.std_logic_1164.all;
entity single_port_ram is
    generic
        DATA_WIDTH : natural := 8;
    (
        ADDR WIDTH : natural := 6
    );
    port
                      : in std_logic;
      clk
    (
                      : in natural range 0 to 2 ** ADDR_WIDTH - 1;
        addr
        data
                      : in std logic vector((DATA WIDTH - 1) downto 0);
        we
                      : in std logic := '1';
                      : out std_logic_vector((DATA_WIDTH - 1) downto 0)
        q
    );
end entity;
architecture rtl of single port ram is
    -- Build a 2 - D array type for the RAM
    subtype word_t is std_logic_vector((DATA_WIDTH - 1) downto 0);
```

```
type memory t is array(2 ** ADDR WIDTH - 1 downto 0) of word t;
    -- Declare the RAM signal.
    signal ram : memory t;
     -- Register to hold the address
    signal addr_reg : natural range 0 to 2 ** ADDR_WIDTH - 1;
begin
    process(clk)
    begin
    if(rising_edge(clk)) then
         if(we = '1') then
             ram(addr) <= data;</pre>
         end if;
         -- Register the address for reading
         addr reg < = addr;</pre>
    end if;
    end process;
    q <= ram(addr_reg);</pre>
end rtl;
```

下面利用 DES 数据加密算法中的 S 盒设计,给出通过 MegaWizard Plug-In Manager 进行单口 RAM 设计的过程。

通过菜单 Tools→IPCatalog,在 IPCatalog 栏中输入 RAM,然后会列出相关的 IP 核,在 这里选择 RAM:1-PORT,并双击进入如图 5-6 所示的界面。设计语言选择 VHDL,输入输 出文件名,然后单击 OK 按钮,依次进入图 5-9 到图 5-11 所示的参数设置界面。

| 🔌 MegaWizard Plug-In Manager [page 1 of  | 6] ? ×                                                                                                    |
|------------------------------------------|----------------------------------------------------------------------------------------------------|
| a RAM: 1-PORT                            |                                                                                                    |
| 1 Parameter 2 EDA 3 Summary<br>Settings  |                                                                                                    |
| Widths/Blk Type/Clks Regs/Clken/Byte Ena | ble/Adrs $>$ Read During Write Option $>$ Mem Init $>$                                                         |
| cingle port rem1                         | Currently selected device family: Cyclone V +                                                                  |
| data[30]                                 | Match project/default                                                                                          |
| address[50]                              | How wide should the 'a' output bus be? 4 $\checkmark$ bits                                                     |
|                                          | How many 4-bit words of memory?                                                                                |
| clock                                    | Note: You could enter arbitrary values for width and depth                                                     |
| Block type: AUTO                         | What should the memory block type be?                                                                          |
|                                          | Auto O MLAB O M10K                                                                                             |
|                                          | O M-RAM Options                                                                                                |
|                                          | Set the maximum block depth to Auto 🔹 words                                                                    |
|                                          | What clocking method would you like to use?                                                                    |
|                                          | Single dock                                                                                                    |
|                                          | $\bigcirc$ Dual dock: use separate 'input' and 'output' docks                                                  |
|                                          |                                                                                                    |
|                                          |                                                                                                    |
| Resource Usage                           |                                                                                                    |
| 1 M10K                                   | Cancel < Back Next > Finish                                                                                    |
|                                          | a de la construcción de la construcción de la construcción de la construcción de la construcción de la constru |

图 5-9 单端口 RAM 模块的参数设置(1)

| 🔌 MegaWizard Plug-In Manager [pag                                                          | e 2 of 6]                                                                                                    | ? X              |
|--------------------------------------------------------------------------------------------|----------------------------------------------------------------------------------------------------|------------------|
| RAM: 1-PORT                                                                                | About                                                                                                    | Documentation    |
| Parameter 2 EDA 3 Summary<br>Settings Widths/Blk Type/Clks Regs/Clken/B                    | /te Enable/Actrs > Read During Write Option > Mem Init >                                                                                                    |                  |
| single_port_ram1<br>data[3.0]<br>wren<br>address[5.0]<br>rden<br>clock<br>Block type: AUTO | Which ports should be registered?         I data' and 'wren' input ports         'address' input port         I' 'g' output port         Oreate one dock enable signal for each dock signal.         Note: All registered ports are controlled by the enable signal(s)         Create byte enable for port A         What is the width of a byte for byte enables?         8       bits         Create a 'add' asynchronous clear for the registered ports         I' Create a 'rden' read enable signal | More Options     |
| Resource Usage<br>1 M10K                                                                   | Cancel <back next<="" th=""><th>&gt; <u>Fi</u>nish</th></back>                                                                                                    | > <u>Fi</u> nish |

图 5-10 单端口 RAM 模块的参数设置(2)

因为 DES 算法的 S 盒是 6 进 4 出即包含 64 个 4bit 数据,因此,在图 5-9 页面中设置存储容量 64words、数据宽度 4bit,输入输出使用相同时钟;图 5-10 页面中设置字节使能、寄存器存储、独立读使能等相关属性;在图 5-11 中可以指定 RAM 的初始内容,这里使用的是内存初始化文件 sbox. mif,该初始化文件的生成过程参照图 5-12 和图 5-13 所示。

| 🔌 MegaWizard Plug-In Manager [pa       | ge 4 of 6]                                                                                                    | ? X         |
|----------------------------------------|----------------------------------------------------------------------------------------------------|-------------|
| RAM: 1-PORT                            | About Doc                                                                                                    | cumentation |
| 1 Parameter 2 EDA 3 Summar<br>Settings |                                                                                                    |             |
| Widths/Bik Type/Clks Regs/Clken/I      | Initialize memory       Mem Init         OL       Do you want to specify the initial content of the memory?         OL       Ng, leave it blank         Initialize memory content data to XXX on power-up in simulation         Initialize memory content data to XXX on power-up in simulation         Initialize memory content data (You can use a Hexadecimal (Intel-format) File [.hex] or a Memory Initialization File [.mf])         Initial memory         Initial memory </td <td>rowse</td> | rowse       |
| Resource Usage<br>1 M10K               |                                                                                                    | Finish      |

图 5-11 单端口 RAM 模块的参数设置(3)

首先选择文件菜单下的新建文件,选择 Memory Initialization File,在如图 5-12 所示弹 出对话框中设置存储字数和字大小,单击 OK 按钮后,可以生成如图 5-13 所示 mif 文件编 辑界面,将 DES 的 S 盒数据输入,然后保存即可。

| P Number of Words & Word Size | X    |
|-------------------------------|------|
| Number of words:              | 64   |
| Word size:                    | 4    |
| OK Cancel                     | Help |

图 5-12 内存初始化文件容量设置

| ٨ddr | +0 | +1 | +2 | +3 | +4 | +5 | +6 | +7 | ASCII |
|------|----|----|----|----|----|----|----|----|-------|
| 0    | 15 | 1  | 8  | 14 | 6  | 11 | 3  | 4  |       |
| 8    | 9  | 7  | 2  | 13 | 12 | 0  | 5  | 10 |       |
| 16   | 3  | 13 | 4  | 7  | 15 | 2  | 8  | 14 |       |
| 24   | 12 | 0  | 1  | 10 | 6  | 9  | 11 | 5  |       |
| 32   | 0  | 14 | 7  | 11 | 10 | 4  | 13 | 1  |       |
| 40   | 5  | 8  | 12 | 6  | 9  | 3  | 2  | 15 |       |
| 48   | 13 | 8  | 10 | 1  | 3  | 15 | 4  | 2  |       |
| 56   | 11 | 6  | 7  | 12 | 0  | 5  | 14 | 9  |       |

图 5-13 内存初始化文件内容编辑

下面是定制的 RAM 模块实现代码,可以看到,RamTest\_SBox 是通过例化 Altera 内部 模块 altsyncram,然后进行端口配置实现的。

```
LIBRARY ieee;
USE ieee.std_logic_1164.all;
LIBRARY altera mf;
USE altera_mf.all;
ENTITY RamTest SBox IS
    PORT
    (
                    : IN STD LOGIC VECTOR (5 DOWNTO 0);
        address
        clock
                    : IN STD LOGIC := '1';
        data
                     : IN STD LOGIC VECTOR (3 DOWNTO 0);
        rden
                     : IN STD LOGIC := '1';
                     : IN STD_LOGIC ;
        wren
                     : OUT STD LOGIC VECTOR (3 DOWNTO 0)
        q
    );
END RamTest_SBox;
```

ARCHITECTURE SYN OF ramtest\_sbox IS

```
: NATURAL;
        numwords a
                                       : STRING;
        operation mode
                                      : STRING;
        outdata aclr a
        outdata reg a
                                       : STRING;
        power up uninitialized
                                      : STRING;
        read during write mode port a : STRING;
        widthad a
                                       : NATURAL;
        width_a
                                       : NATURAL;
        width byteena a
                                       : NATURAL
    );
    PORT (
             address_a: IN STD_LOGIC_VECTOR (5 DOWNTO 0);
             clock0: IN STD_LOGIC ;
             data_a: IN STD_LOGIC_VECTOR (3 DOWNTO 0);
             wren a: IN STD LOGIC ;
             q_a: OUT STD_LOGIC_VECTOR (3 DOWNTO 0);
             rden a: IN STD LOGIC
    );
    END COMPONENT;
BEGIN
    q <= sub_wire0(3 DOWNTO 0);</pre>
    altsyncram_component : altsyncram
    GENERIC MAP (
        clock_enable_input_a => "BYPASS",
        clock_enable_output_a => "BYPASS",
        init file => "sbox.mif",
        intended device family => "Cyclone IV GX",
        lpm_hint => "ENABLE_RUNTIME_MOD = NO",
        lpm_type => "altsyncram",
        numwords a = > 64,
        operation mode => "SINGLE PORT",
        outdata_aclr_a => "NONE",
        outdata_reg_a => "CLOCK0",
        power up uninitialized = > "FALSE",
        read_during_write_mode_port_a => "NEW_DATA_NO_NBE_READ",
        widthad_a => 6,
        width_a => 4,
        width byteena a = > 1
    )
    PORT MAP (
       address_a = > address,
        clock0 => clock,
        data_a => data,
        wren_a => wren,
        rden_a => rden,
        q_a => sub_wire0
    );
```

END SYN;

对生成程序进行综合,然后编写测试用例进行仿真,例 5.3 给出的测试用例向测试对象 提供时钟激励,读信号 rden 始终有效,并且在该时钟上升沿顺序给出地址数据,从而完成 S 盒内容读取的仿真。

【例 5.3】 基于存储器 IP 的 DES 算法 S 盒实现的仿真测试用例。

```
LIBRARY ieee:
USE ieee.std logic 1164.all;
USE ieee.std logic unsigned.all;
ENTITY RamTest_SBox_vhd_tst IS
END RamTest SBox vhd tst;
ARCHITECTURE RamTest SBox arch OF RamTest SBox vhd tst IS
SIGNAL address : STD LOGIC VECTOR(5 DOWNTO 0) := "000000";
SIGNAL clock : STD LOGIC := '0';
SIGNAL data : STD LOGIC VECTOR(3 DOWNTO 0);
SIGNAL q : STD LOGIC VECTOR(3 DOWNTO 0);
                                    -- 读信号始终有效
SIGNAL rden : STD LOGIC := '1';
                                    -- 不允许写
SIGNAL wren : STD LOGIC := '0';
COMPONENT RamTest SBox
    PORT (
    address : IN STD LOGIC VECTOR(5 DOWNTO 0);
    clock : IN STD LOGIC;
    data : IN STD LOGIC VECTOR(3 DOWNTO 0);
    q : OUT STD_LOGIC_VECTOR(3 DOWNTO 0);
    rden : IN STD LOGIC;
    wren : IN STD LOGIC
    );
END COMPONENT;
BEGIN
   i1 : RamTest SBox
    PORT MAP (
    address = > address,
    clock => clock,
    data => data.
    q => q,
    rden => rden,
    wren => wren
    );
always : PROCESS (clock)
                                      -- 时钟下降沿给出地址激励信号
BEGIN
    if falling edge(clock) then
     if (address = "11111") then address <= "00000";
        else address <= address + "00001";</pre>
        end if;
    end if;
END PROCESS always;
CLOCK Pro : PROCESS
                                       -- 提供时钟激励信号, 周期 20ns
BEGIN
    wait for 10 ns; clock <= not clock;</pre>
END PROCESS CLOCK Pro;
END RamTest_SBox_arch;
```

基于上述测试用例,通过 ModelSim 进行仿真,得到图 5-14 所示仿真波形,如图中所示,地址输入在时钟下降沿发生变化,读信号始终有效,在时钟上升沿数据正常输出。图中 data 始终显示红色,是因为测试用例中没有给出该信号的具体值。该信号是向 RAM 写入 的数据,由于写信号 wren 始终为 0,因此没有真正写入 RAM 中。

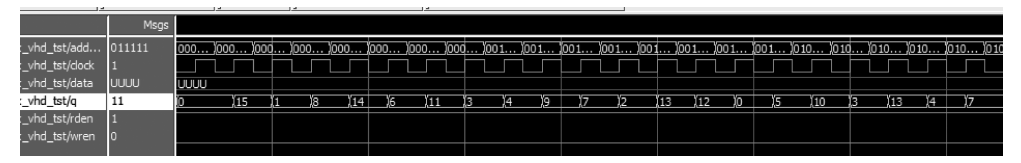

图 5-14 基于 RAM 存储器 IP 的 DES 算法 S 盒的仿真波形

密码算法的 S 盒变换通常是固定数据的,读者可以将上述设计修改为 ROM 实现,也可 以通过 wren 和 data 端口对 S 盒内容进行更改,从而可以用在不同的算法中。

### 5.4 锁相环 IP 核的 VHDL 设计应用

Intel 在很多型号的 FPGA 芯片中都提供有专用锁相环电路,用来实现设计所需多种时 钟频率。通过 Quartus II 或者 Quartus Prime 软件的参数化模块库中的 PLL 模块可以很 好地利用 FPGA 芯片中的锁相环资源。下面利用 ALTPLL 模块的参数配置和实例化对锁 相环电路 IP 核的 VHDL 设计进行简单介绍。

在 IPCatalog 栏中输入 PLL 或者 ALTPLL,然后在 Library 中单击 ALTPLL,在弹出 的如图 5-15 所示的 Save IP Variation 界面,选择 VHDL 作为创建的设计文件语言,将输出 文件命名为 mypll。单击 OK 按钮后进入图 5-16 所示的对话框,在这里对输入时钟 inclk0 的频率和 PLL 的工作模式进行设置,假设输入频率为 100MHz,工作模式采用 normal 模式。输入频率用于输出频率设置的参考,不与实际工作频率相关。Altera 器件共有四种工 作模式: normal 模式,PLL 的输入引脚与 I/O 单元的输入时钟寄存器相关联; zero delay buffer 模式,PLL 的输入引脚和 PLL 的输出引脚的延时相关联,通过 PLL 的调整,到达两 者"零"延时; External feedback 模式,PLL 的输入引脚和 PLL 的反馈引脚延时相关联; no compensation 模式,不对 PLL 的输入引脚进行延时补偿。

| 🕤 Save IP Variation                                                                                    | x      |
|----------------------------------------------------------------------------------------------------|--------|
| IP variation file name:                                                                                | OK     |
| D:/quartus/quartus/project/mypll/mypll IP variation file type IP variation file type VHDL VHDL Verilog | Cancel |

参数化模块 ALTPLL 可以设置 9 个输出时钟,这里仅使用两个输出时钟: c0 和 c1,分 别设置为 300MHz 和 75MHz,如图 5-17 和图 5-18 所示。这里的时钟输出频率都是以设定 乘因子和除因子的方式给出,也可以直接输入预期时钟频率(Requested Setting)。

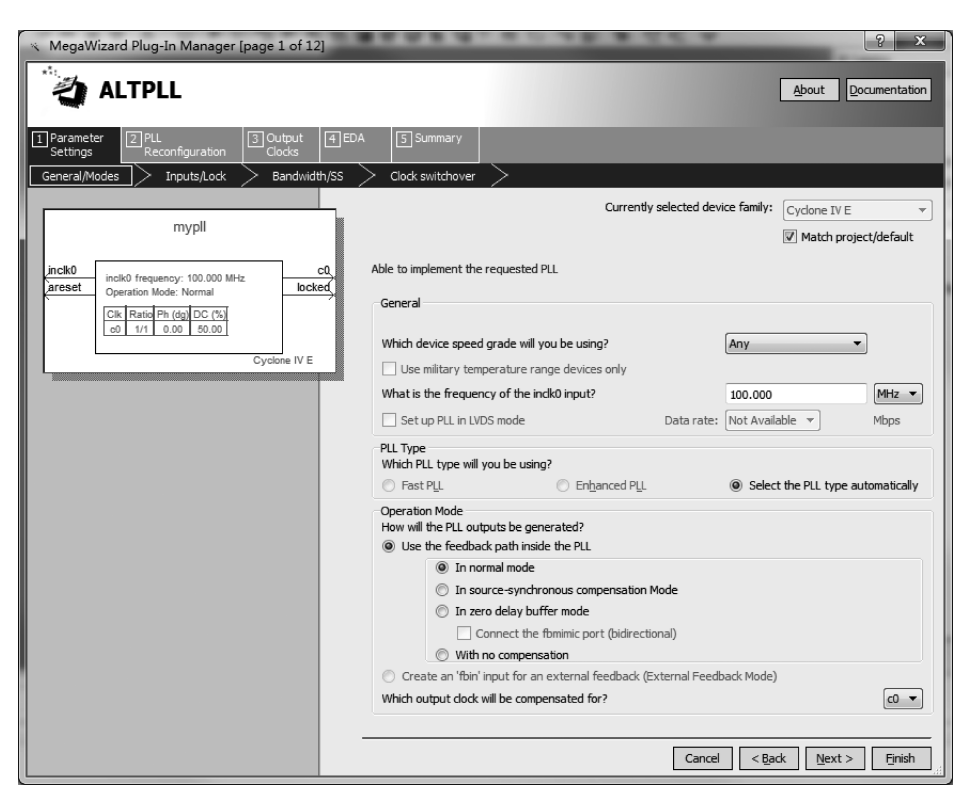

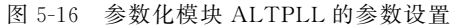

| MegaWizard Plug-In Manager [page 6 of 12<br>ALTPLL<br>1 Parameter<br>Settings<br>Clocks<br>Clock | ]<br>[4 EDA [5 Summary]<br>> dk c4 >                                                                                                    | About Documentation                                                                                                    |
|----------------------------------------------------------------------------------------------------|----------------------------------------------------------------------------------------------------|----------------------------------------------------------------------------------------------------|
| mypli                                                                                                    | c0 - Core/External Output Cloc<br>Able to implement the requested PLL                                                                                                    | :k                                                                                                    |
| incik0<br>areset<br>Operation Mode: Normal<br>Cik Ratio Ph (dg) DC (%)<br>of 3/1 0.00 50.00<br>of 3/4 0.00 50.00<br>Cyclone IV E                                                                                                    | V Use this dock     Clock Tap Settings     Clock Tap Settings     Enter output dock frequency:     (a) Enter output dock parameters:     Clock multiplication factor     Clock division factor     Clock phase shift | Requested Settings         Actual Settings           300.0000000         MHz         300.000000           3         -         3           1         -         -           0.00         -         deg         0.00 |
|                                                                                                    | Clock duty cycle (%)                                                                                                    | 50.00 50.00<br>Description Val. ^                                                                                                    |
|                                                                                                    | Note: The displayed internal settings of the<br>PLL is recommended for use by advanced<br>users only                                                                                                    | Modulus for Mounter                                                                                                    |
|                                                                                                    |                                                                                                    | c0 c1 c2 c3 c4                                                                                                    |
|                                                                                                    |                                                                                                    | Cancel < Back Next > Finish                                                                                                    |

图 5-17 参数化模块 ALTPLL 的参数设置-c0

| MegaWizard Plug-In Manager [page 7 of 12]                                                                                                    |                                                                                                    | About Documentation                                                                                                    |
|----------------------------------------------------------------------------------------------------|----------------------------------------------------------------------------------------------------|----------------------------------------------------------------------------------------------------|
| Parameter     ZPLL     3 Output     4ED/       Settings     dk c1     dk c2     dk c3     dk c4       mypli     mypli     1     1     1                                                                                                    | Summary     Summary     C1 - Core/External Output Cloce     Able to implement the requested PLL                                                                                                    | :k                                                                                                    |
| Incik0         frequency: 100.000 MHz         c0,           Operation Mode: Normal         Ct         Incik0         Ct           Cik         Ratio Ph. (dg) DC (%)         Incik0         Incik0           Cik         Ratio Ph. (dg) DC (%)         Incik0         Incik0           Cik         Ratio Ph. (dg) DC (%)         Incik0         Incik0           Cik         Ratio Ph. (dg) DC (%)         Incik0         Incik0           Cik         Ratio Ph. (dg) DC (%)         Incik0         Incik0           Cik         Ratio Ph. (dg) DC (%)         Incik0         Incik0           Cik         Ratio Ph. (dg) DC (%)         Incik0         Incik0           Cik         Ratio Ph. (dg) DC (%)         Incik0         Incik0           Cik         Ratio Ph. (dg) DC (%)         Incik0         Incik0           Cik         Ratio Ph. (dg) DC (%)         Incik0         Incik0           Cik         Ratio Ph. (dg) DC (%)         Incik0         Incik0           Cik         Ratio Ph. (dg) DC (%)         Incik0         Incik0           Cik         Ratio Ph. (dg) DC (%)         Incik0         Incik0           Cik         Ratio Ph. (dg) DC (%)         Incik0         Incik0           Cik         < | <ul> <li>Use this clock</li> <li>Clock Tap Settings</li> <li>Enter output clock frequency:</li> <li>Enter output clock parameters:<br/>Clock multiplication factor<br/>Clock division factor</li> <li>Clock phase shift</li> </ul> | Requested Settings     Actual Settings       75.0000000     MHz v     75.000000       3     v     3       4     v     4       0.00     v     0.00 |
|                                                                                                    | Clock duty cycle (%)<br>Note: The displayed internal settings of the<br>PLL is recommended for use by advanced<br>users only                                                                                                    | 50.00 50.00<br>Description Val<br>Primary clock VCO frequency (MHz) 6<br>Modulus for M counter 6<br>*<br>*                                        |
|                                                                                                    |                                                                                                    | Per Clock Feasibility Indicators<br>c0 c1 c2 c3 c4<br>Cancel < Back Next > Finish                                                                 |

图 5-18 参数化模块 ALTPLL 的参数设置-c1

时钟模块的其他设置均采用默认设置。通过给定输入时钟频率进行仿真,可以得到如 图 5-19 所示的仿真图。

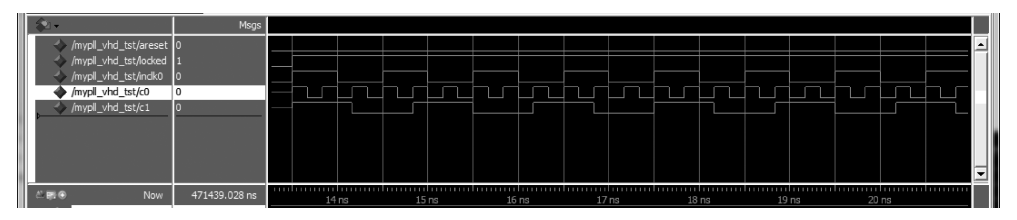

图 5-19 锁相环 PLL 的仿真结果

分析图 5-19 所示仿真波形,其中 inclk0 是输入时钟信号,时钟周期为 10000ps,时钟频 率为 100MHz; c0 和 c1 是输出信号,三个时钟信号都是占空比 1:1 的时钟信号。如图所 示,inclk0 经过 1 个时钟周期后,c0 恰好经过了 3 个时钟周期,即 c0 的频率是 inclk0 的 3 倍,即 300MHz。再分析 c1 和 c0 的周期特性,可以发现,c1 的频率是 c0 的 1/4,即 75MHz。所以,通过仿真波形可知,仿真结果与 ALTPLL 的设置一致,PLL 设计正确。

# 5.5 运算电路 IP 核的 VHDL 设计应用

Quartus Prime 软件的参数化模块库对运算单元的 IP 模块有很好的支持,常用的数学运算都可以在这里完成。下面利用 LPM\_ADD\_SUB 模块设计一个简单的 8 位加法器,对

运算电路 IP 核的 VHDL 设计进行简单介绍。

在 IP Catalog 栏中输入 LPM\_ADD\_SUB,在 Library 中选择 LPM\_ADD\_SUB 并双击, 弹出 Save IP Variation 界面,如图 5-20 所示,选择 VHDL 作为创建的设计文件语言,将输 出文件命名为 adder。单击 OK 按钮后进入如图 5-21 所示的对话框,指定输入数据的位宽 为 8bit,只选择加法功能;单击 Next 按钮,进入图 5-22 所示对话框确认输入数据的类型,按 默认值设置两个操作数均为可变无符号数。再次单击 Next 按钮,在图 5-23 所示对话框,指 定加入进位输入端和进位输出端。然后,在图 5-24 页面下,设置流水线设计参数,其他内容 可按默认设置使用。

| Save IP Variation                                                 | ×      |
|-------------------------------------------------------------------|--------|
| IP variation file name:<br>D:/quartus/quartus/project/adder/adder | ок     |
| IP variation file type                                            | Cancel |
| VHDL                                                              |        |

图 5-20 创建新的参数化模块——运算电路 LPM\_ADD\_SUB

| 🔦 MegaWizard Plug-In Manager [p                                          | age 1 of 6]                                                                                                    | ? x                                    |
|--------------------------------------------------------------------------|----------------------------------------------------------------------------------------------------|----------------------------------------|
| LPM_ADD_SU                                                               | В                                                                                                    | About Documentation                    |
| 1 Parameter     2 EDA     3 Summa       Settings     General     > Ports | ry<br>Pipelining                                                                                                    |                                        |
| adder<br>dataa[70]<br>datab[70]<br>B                                     | Currently selected device family:<br>How wide should the 'dataa' and 'datab' input buses be?                                                  | Cydone V   Match project/default  bits |
|                                                                          | Which operating mode do you want for the adder/sub<br>Addition only<br>Subtraction only<br>Create an 'add_sub' input port to allow me to do b | ractor?<br>oth (1 adds; 0 subtracts)   |

图 5-21 参数化模块 LPM\_ADD\_SUB 的参数设置(1)

通过向导定制完加法器后,可以创建相应的 VHDL 文件,然后编写如例 5.4 所示的测试用例,利用 ModelSim 进行仿真,可以得到如图 5-25 所示的仿真结果。

【例 5.4】 加法器测试用例。

LIBRARY ieee; USE ieee.std\_logic\_1164.all;

ENTITY adder\_vhd\_tst IS

| K MegaWizard Plug-In Manager [page 2 of 6]                                          |                                                                                                    |   |  |  |  |  |  |  |
|-------------------------------------------------------------------------------------|----------------------------------------------------------------------------------------------------|---|--|--|--|--|--|--|
| 👌 LPM_ADD_SU                                                                        | About Documentation                                                                                                    |   |  |  |  |  |  |  |
| I Parameter<br>Settings     I EDA     I Summa       General     General I     Ports | ry Pipelining >                                                                                                    |   |  |  |  |  |  |  |
| adder<br>dataa[70]<br>datab[70]<br>B                                                | Is the 'dataa' or 'datab' input bus value a constant?<br>No, both values vary<br>Yes, dataa = 0 Dec<br>Yes, datab = 0 Dec | • |  |  |  |  |  |  |
|                                                                                     | Which type of addition/subtraction do you want? —<br>① Unsigned      ⑦ Signed                                             |   |  |  |  |  |  |  |

图 5-22 参数化模块 LPM\_ADD\_SUB 的参数设置(1)

| NegaWizard Plug-In Manager [page 3 of 6]                                            |                                                       |                     |  |  |  |  |  |  |
|-------------------------------------------------------------------------------------|-------------------------------------------------------|---------------------|--|--|--|--|--|--|
| 👌 LPM_ADD_SU                                                                        | IB                                                    | About Documentation |  |  |  |  |  |  |
| I Parameter<br>Settings     2 EDA     3 Summa       General     General 2     Ports | ary                                                   |                     |  |  |  |  |  |  |
| dataa[70]<br>dataa[70]<br>datab[70]<br>B<br>cout                                    | Do you want any optional inputs or outputs?<br>Input: |                     |  |  |  |  |  |  |

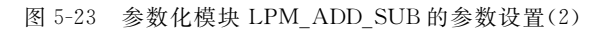

| 🔨 MegaWizard Plug-In Manager [page 4 of 6]                                 |                                                                                                    |               |             |  |  |  |  |  |
|----------------------------------------------------------------------------|----------------------------------------------------------------------------------------------------|---------------|-------------|--|--|--|--|--|
| LPM_ADD_SU                                                                 | <u>A</u> bout                                                                                                    | Documentation |             |  |  |  |  |  |
| 1 Parameter     2 EDA     3 Summa       Settings     General     General 2 | ry Pipelining                                                                                                    |               |             |  |  |  |  |  |
| dataa[70]<br>dataa[70]<br>datab[70]<br>datab[70]<br>datab[70]              | Do you want to pipeline the function?  No  Yes, I want an output latency of  Create an asynchronous Clear input  Create a Clock Enable input |               | dock cycles |  |  |  |  |  |

图 5-24 参数化模块 LPM\_ADD\_SUB 的参数设置(3)

```
END adder_vhd_tst;
ARCHITECTURE adder arch OF adder vhd tst IS
SIGNAL cin : STD LOGIC;
SIGNAL cout : STD LOGIC;
SIGNAL dataa : STD LOGIC VECTOR(7 DOWNTO 0);
SIGNAL datab : STD LOGIC VECTOR(7 DOWNTO 0);
SIGNAL result : STD LOGIC VECTOR(7 DOWNTO 0);
COMPONENT adder
    PORT (
    cin : IN STD LOGIC;
    cout : OUT STD LOGIC;
    dataa : IN STD LOGIC VECTOR(7 DOWNTO 0);
    datab : IN STD LOGIC VECTOR(7 DOWNTO 0);
    result : OUT STD LOGIC VECTOR(7 DOWNTO 0)
    );
END COMPONENT;
BEGIN
    i1 : adder
    PORT MAP (
-- list connections between master ports and signals
    cin = > cin,
    cout => cout,
    dataa => dataa,
    datab => datab,
    result = > result
    );
init : PROCESS
-- variable declarations
BEGIN
         -- code that executes only once
    wait for 1 ns; cin <= '0'; dataa <= x"3f"; datab <= x"57"; -- 等待 1ns 后数据有效
    wait for 1 ns; cin <= '1'; dataa <= x"7f"; datab <= x"57";</pre>
    wait for 1 ns; cin <= '0'; dataa <= x"9a"; datab <= x"85";</pre>
    wait for 1 ns; cin <= '1'; dataa <= x"97"; datab <= x"68";</pre>
    WAIT;
END PROCESS init;
END adder_arch;
```

图 5-25 给出了上述测试用例仿真后波形,图中数据开始的红色部分是由于测试用例中 首先等待了 1ns 后才给出有效数据,这一段时间输入没有初始值,所以数据均为 X。这里给 出的运算电路是一个带进位的 8 位全加器,数据显示均为十六进制。从图中可以看出,在 1000ps 处,输入数据为:进位位 0,加数 dataa 和 datab 分别是 0x3F 和 0x57,结果 result 为 0x86,进位输出 0,之后在 2000ps、3000ps、4000ps 处,随着输入数据的变化,输出结果做出 相应变化,分析可知,输出符合设计要求,设计结果正确。

| <b>\$</b> 1- |                       | Msgs   |     | Ţ    |     |      |     |      |     |      |     |      |   |
|--------------|-----------------------|--------|-----|------|-----|------|-----|------|-----|------|-----|------|---|
| - 🔶          | /adder_vhd_tst/cin    | 1      |     |      |     |      |     |      |     |      |     |      | - |
| •            | /adder_vhd_tst/dataa  | 97     | ΧХ  | 3F   |     | 7F   |     | 9A   |     | 97   |     |      |   |
| <u>-</u>     | /adder_vhd_tst/datab  | 68     | XX  | 57   |     |      |     | 85   |     | 68   |     |      |   |
| - 🔶          | /adder_vhd_tst/cout   | 1      |     | i    |     |      |     |      |     |      |     |      |   |
| <u>+</u> -   | /adder_vhd_tst/result | 00     |     | 96   |     | D7   |     | 1F   |     | 00   |     |      |   |
|              |                       |        |     |      |     |      |     |      |     |      |     |      | - |
| <u>~</u> ≣⊙  | Now                   | )00 ps | 100 | 0 ps | 200 | 0 ps | 300 | ) ps | 400 | 0 ps | 500 | ) ps |   |
| ê 1 0        | Cursor 1              | 0 ps   |     |      |     |      |     |      |     |      |     |      |   |

图 5-25 加法器仿真结果